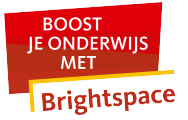

## Hoe maak ik een Brightspace-account aan?

Ben je een medewerker en heb je een U- of een E-account? Dan kun je er zelf voor zorgen dat je een account in Brightspace krijgt. Hiervoor doe je een aanvraag in de Accountportal van de Radboud Universiteit. Medewerkers met een z-nummer kunnen contact opnemen met <u>brightspace.rha@radboudumc.nl</u>.

Ben je student en heb je een actief s-account? Dan kun je direct inloggen in Brightspace.

## Account aanvragen in de Accountportal

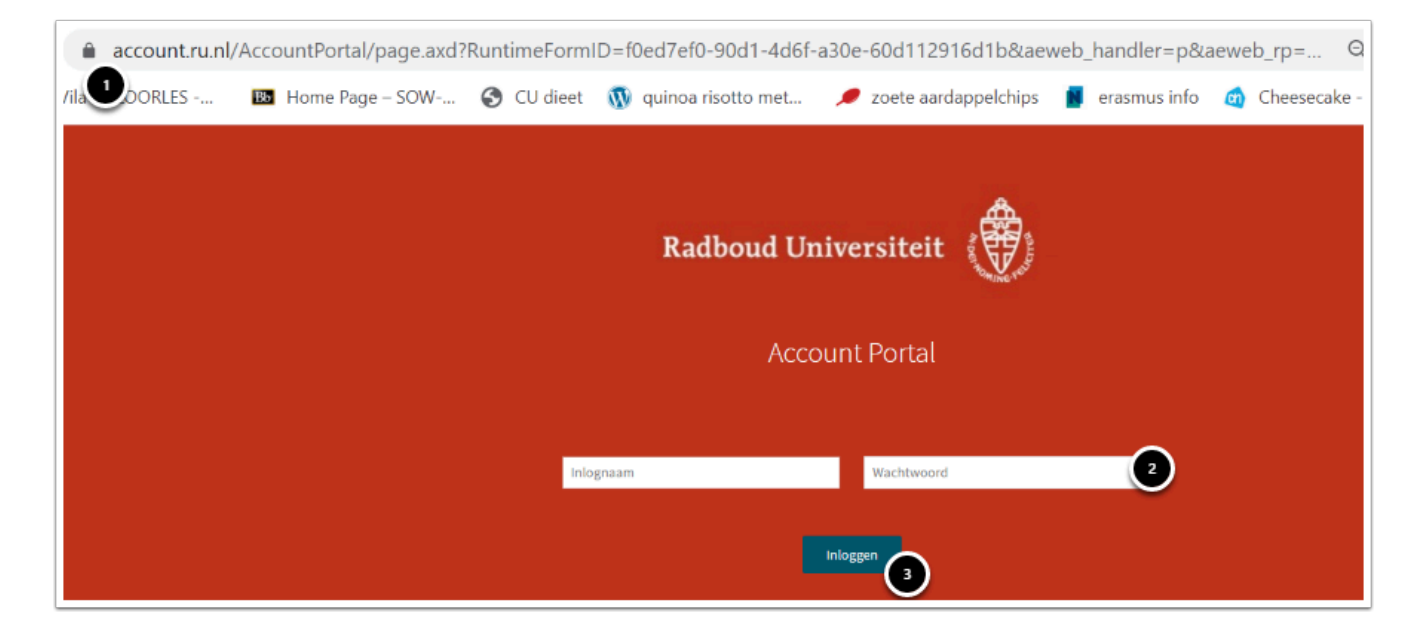

- 1. Ga naar de Accountportal via https://account.ru.nl
- 2. Vul jouw RU-inloggegevens (U-, E- of S-nummer) in.
- 3. Klik op Inloggen.

## Radboud Universiteit - Brightspace Manuals

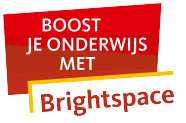

| Radboud Universiteit                                   |                             |  |  |  |  |  |  |
|--------------------------------------------------------|-----------------------------|--|--|--|--|--|--|
| n Aanvragen Verantwoordelijkheden                      |                             |  |  |  |  |  |  |
| Welkom                                                 |                             |  |  |  |  |  |  |
| Deze site toestaan u<br>kennisgevingen te sturen       | Een nieuwe aanvraag starten |  |  |  |  |  |  |
| Snelkoppelingen<br>U hebt geen bladwijzers toegevoegd. |                             |  |  |  |  |  |  |

• Klik op Een nieuwe aanvraag starten.

| Radboud Universiteit | Account portal                                                                                                  |                                                                                                    |                 |
|----------------------|----------------------------------------------------------------------------------------------------|----------------------------------------------------------------------------------------------------|-----------------|
| 🔒 Aanvragen Verantw  | roordelijkheden                                                                                                 |                                                                                                    |                 |
| Aanvragen            |                                                                                                    |                                                                                                    |                 |
| Zoek een aanvraag    |                                                                                                    | ٩                                                                                                    |                 |
|                      |                                                                                                    |                                                                                                    |                 |
| <b>*</b>             | e 1997 - 1997 - 1997 - 1997 - 1997 - 1997 - 1997 - 1997 - 1997 - 1997 - 1997 - 1997 - 1997 - 1997 - 1997 - 1997 | e 1997 - 1997 - 1997 - 1997 - 1997 - 1997 - 1997 - 1997 - 1997 - 1997 - 1997 - 1997 - 1997 - 1997 - 1997 - 1997 | <b>*</b>        |
| Autorisatie          | s Email                                                                                                    | Services                                                                                                    | Werkgroepmappen |
|                      |                                                                                                    |                                                                                                    |                 |
|                      |                                                                                                    |                                                                                                    |                 |
|                      |                                                                                                    |                                                                                                    |                 |

• Klik op **Autorisaties.** 

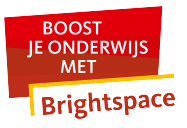

|              | <b>A</b> .                       |                       |                  |                                           |
|--------------|----------------------------------|-----------------------|------------------|-------------------------------------------|
| Radboud Un   | iversiteit                       | Account portai        |                  | 🖡 📜 🕹 😨                                   |
| 🏦 Aa         | nvragen Verantwoordelijk         | kheden                |                  |                                           |
| Aanvr        | agen                             |                       |                  |                                           |
| Service-iter | ns in de categorie: Autorisaties | Annuleren             |                  | 📃 Maak snelkoppeling naar deze pagina     |
| Zoeken       | Q                                |                       |                  | > Product: 👫 Brightspace toegang          |
| 2            | Aanvragen                        | Product               | Servicecategorie |                                           |
| $\bigotimes$ | Toevoegen aan wagentje           | 📑 Brightspace toegang | Autorisaties     | Service-item Rechten                      |
|              | Toevoegen aan wagentje           |                       | Autorisaties     | Service-Item Drightspace toegang          |
|              | Toevoegen aan wagentje           |                       | Autorisaties     | toetsomgeving (Cirrus) moet deze aanvraag |
|              | Toevoegen aan wagentie           |                       | Autorisaties     | goedkeuring worden gevraagd bij de        |
|              |                                  |                       |                  | Servicecategorie Autorisaties             |
|              |                                  |                       |                  |                                           |
|              |                                  |                       |                  |                                           |
|              |                                  |                       |                  |                                           |
|              |                                  | درالسا                |                  |                                           |

• Klik op **Toevoegen aan wagentje** bij het product **Brightspace toegang.** *In dit voorbeeld is de Brightspace toegang al toegewezen en staat de blauwe knop niet meer voor het product.* 

| Radboud Universiteit 🛞 Account portal                                                                                                    |   |           |        |                   | A 18       | ▲ 0        |
|----------------------------------------------------------------------------------------------------|---|-----------|--------|-------------------|------------|------------|
| n Aanvragen Verantwoordelijkheden                                                                                                    |   |           |        |                   |            |            |
| 🗲 Mijn winkelwagentje                                                                                                    |   |           |        |                   |            | 0          |
| Aanvragen                                                                                                    |   | Ontvanger | Status | > #c              |            |            |
| Ta contraction of the second second sec |   | F         |        | Aanvragen Rechten |            |            |
| 1 rijen van het hoogste niveau                                                                                                    |   |           |        | Reden             |            | •          |
|                                                                                                    |   |           |        | Geldig tot        | <b>E</b> 0 |            |
|                                                                                                    | 3 |           |        |                   |            | <b>i</b> 8 |
|                                                                                                    |   |           |        |                   |            |            |
|                                                                                                    |   |           |        |                   |            |            |
|                                                                                                    |   |           |        |                   |            |            |
|                                                                                                    |   |           |        |                   | Acties 🔺   | Indienen   |

1. Voer eventueel een reden in waarom je de aanvraag wil doen.

## 2. Klik op **indienen.**

Doorgaans is jouw account binnen vijftien minuten actief in Brightspace en kun je inloggen.